# Realiza paso a paso el préstamo entre particulares

## Impuesto y trámites para realizar el préstamo entre particulares

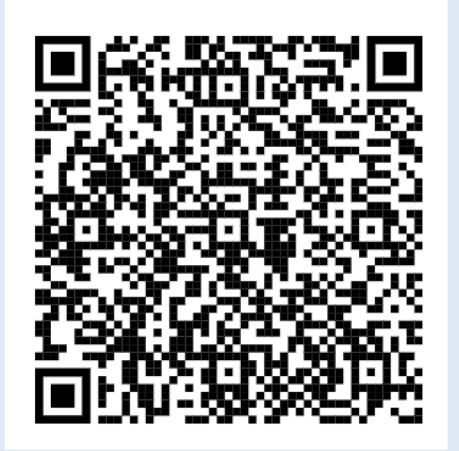

Guía

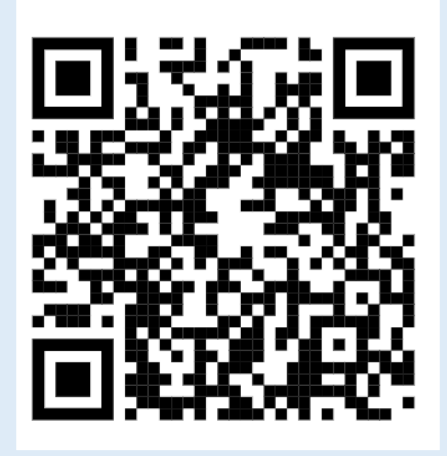

Vídeo tutorial

Administración Tributaria de Aragón Última actualización – febrero 2025

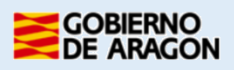

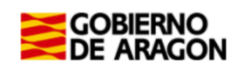

### Índice de contenido

| 1 ¿Qué es un préstamo entre particulares?                                            | 2 |
|--------------------------------------------------------------------------------------|---|
| 2 ¿Qué documentación necesito?                                                       | 2 |
| 3 ¿Qué aplicaciones informáticas puedes utilizar?                                    | 3 |
| 4- Acceso al Servicio de Presentación Telemática de Tributos (YAFAR).                | 3 |
| 5 PRÉSTAMO ENTRE PARTICULARES PASO A PASO                                            | 5 |
| 5.1 Realiza tu trámite de PRÉSTAMO ENTRE PARTICULARES PASO A PASO: VIDEO EXPLICATIVO | 5 |
| 5.2 Realiza tu trámite de PRÉSTAMO ENTRE PARTICULARES PASO A PASO:<br>TUTORIAL       | 5 |
| 6 Información general sobre Préstamos entre particulares                             | 2 |
| 6.1 Términos más importantes para la autoliquidación:                                | 2 |
| 6.2. ¿Qué entendemos por "préstamo entre particulares"?1                             | 2 |
| 6.3 ¿Quién está obligado a declarar?1                                                | 3 |
| 6.4 ¿Cuánto tengo que declarar?1                                                     | 3 |
| 6.5 Plazo de presentación de la autoliquidación1                                     | 3 |
| 7¿Cómo realizar el trámite sin identificación digital?14                             | 4 |
| 8 Contacta con nosotros                                                              | 5 |

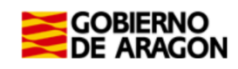

#### 1.- ¿Qué es un préstamo entre particulares?

Es la entrega de dinero que hace una persona, el **prestamista**, a otra que lo recibe y tiene la obligación de devolverlo, el **prestatario**.

#### Prestatario:

- Es la persona obligada a declarar el préstamo y presentar la autoliquidación siempre que tenga su **residencia fiscal en Aragón**.
- Está obligado a devolver la cantidad recibida. Si en el contrato no se establece esa obligación no se trata de un préstamo sino de una donación y debe declararse como tal.

#### Prestamista:

No se dedica habitualmente a realizar la actividad de prestar dinero, lo hace de una manera ocasional y no actúa como empresario o profesional.

#### Contrato de préstamo:

Es el documento donde se recogen los acuerdos firmados entre las partes. Los datos mínimos que debe contener son los siguientes:

- Datos identificativos (nombre, apellidos, NIF, dirección postal...) del prestamista y del prestatario.
- Fecha y lugar de la firma.
- Capital prestado.
- Intereses (si no los hay, debe indicarse).
- Plazo total de amortización y cuotas periódicas para la devolución del préstamo.
- Demás acuerdos que quieran pactar los contratantes.

Es importante que el contrato cumpla estos requisitos, incluso entre familiares porque, de lo contrario, se podría considerar que la operación es una donación encubierta.

Ejemplo meramente informativo de un contrato de préstamo

#### 2.- ¿Qué documentación necesito?

- Autoliquidación debidamente confeccionada.
- Contrato de préstamo firmado por las partes.
- Si la entrega de dinero se ha hecho a través de transferencia bancaria, el justificante de la misma.

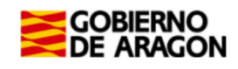

#### 3.- ¿Qué aplicaciones informáticas puedes utilizar?

Podrás realizar el <u>trámite telemático</u> con cualquiera de las siguientes identificaciones digitales:

- ✓ CI@ve (Registro Avanzado)
- ✓ DNIe.
- ✓ Certificado electrónico.

MUY IMPORTANTE: El titular de la identificación digital puede ser cualquiera de los

intervinientes en el trámite, incluso un familiar o amigo.

Si no dispones de medios de identificación digital, ahora es el momento para obtenerlo: <u>Cómo registrarte en Cl@ve</u> (Recuerda, debe obtener una clave de Registro Avanzado)

Localiza nuestras Aplicaciones informáticas:

(https://www.aragon.es/en/-/aplicaciones-y-programas-de-ayuda)

- <u>Servicio de Presentación Telemática de Tributos (YAFAR)</u>: Plataforma telemática para usuarios con firma digital (Cl@ve, Certificado electrónico o DNI electrónico). Permite la confección, pago y presentación telemática de autoliquidaciones.
- PATRAPA WEB: sólo para particulares sin firma digital. Permite exclusivamente la confección de las autoliquidaciones. El trámite de pago y presentación debe ser presencial, en nuestras oficinas tributarias. (Ver Apartado 7).

#### 4- Acceso al Servicio de Presentación Telemática de Tributos (YAFAR).

Acceso directo al Servicio de Presentación Telemática de Tributos:

(https://aplicaciones.aragon.es/yafarcentral/)

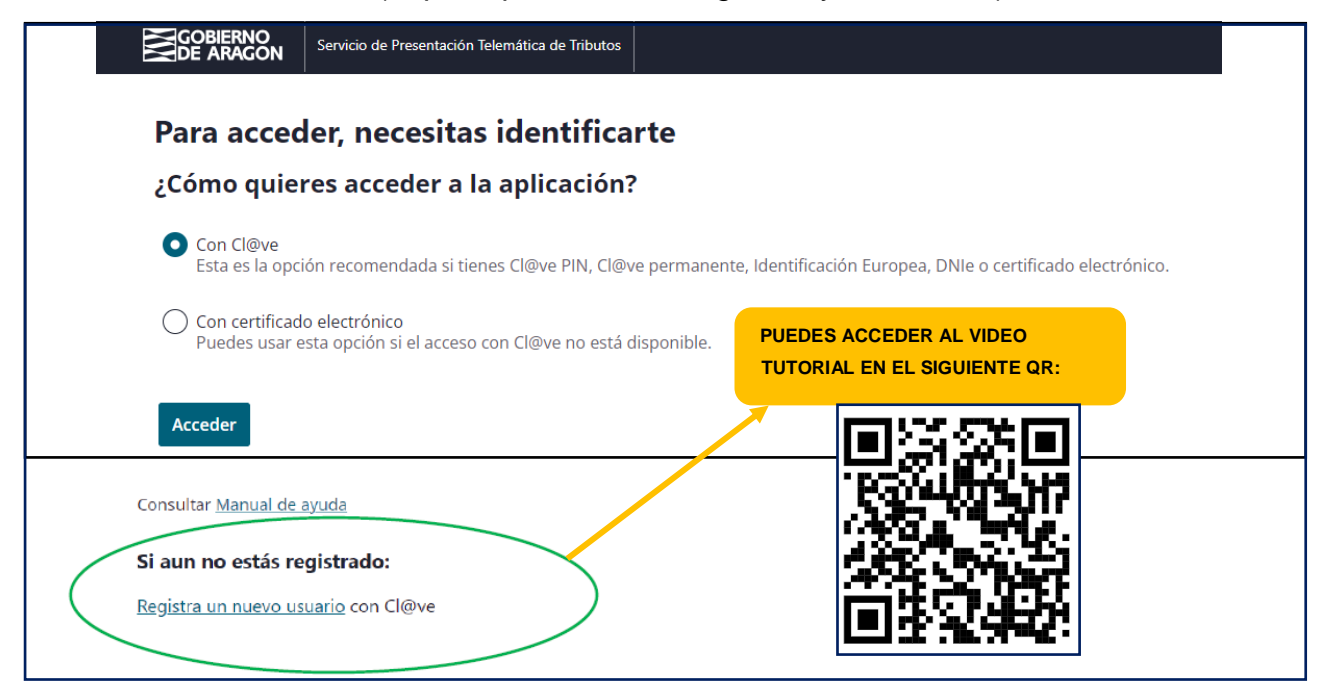

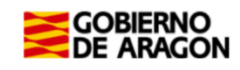

La primera vez que se accede al sistema solicita realizar el registro, como persona física o jurídica, que actúa en nombre propio o en nombre de terceros. Con el registro básico inicial el sistema permite trabajar en los siguientes portales de presentación telemática de Tributos:

- ✓ Vehículos.
- ✓ Transmisiones Patrimoniales y Actos Jurídicos Documentados.
- ✓ Sucesiones y Donaciones.

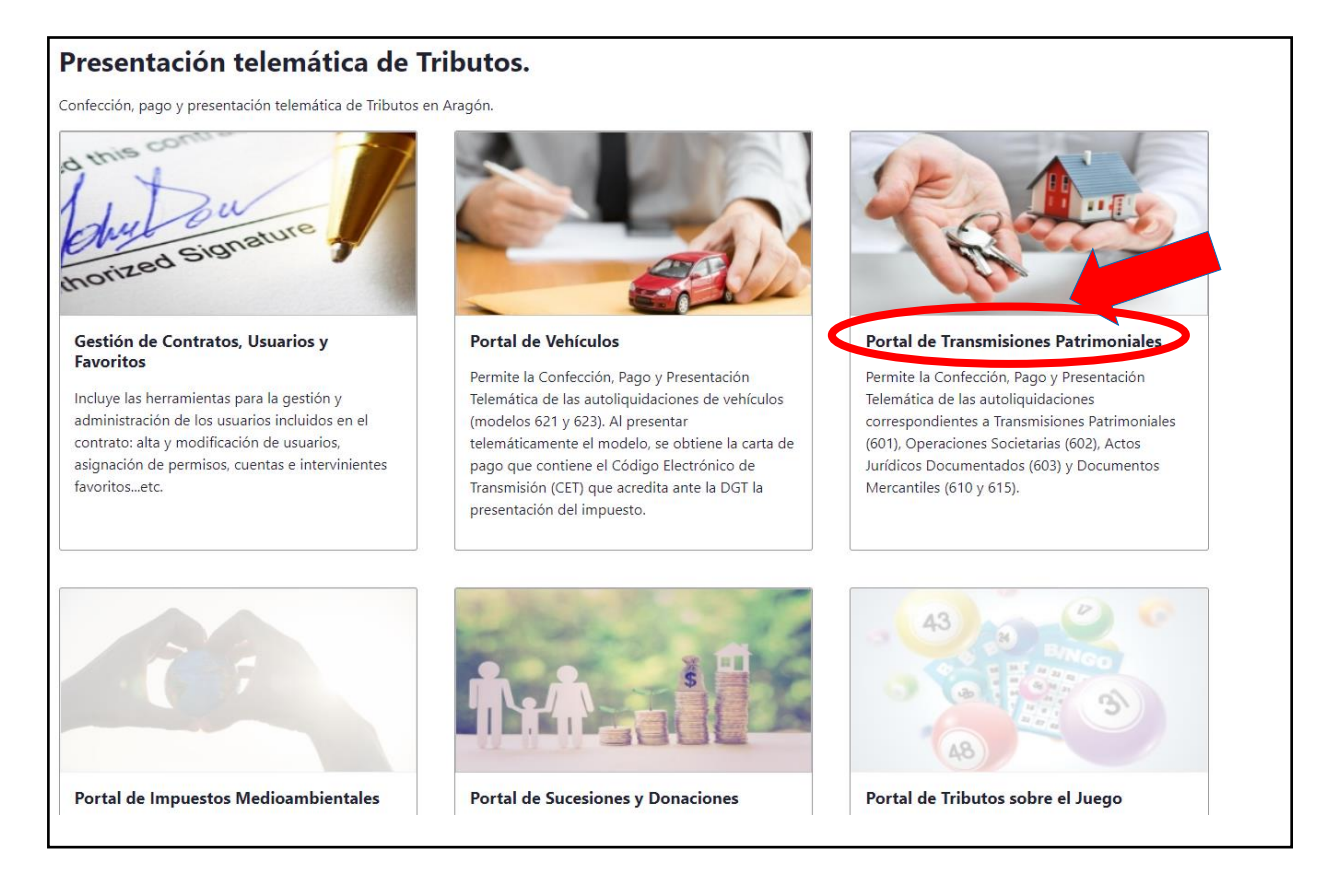

En el caso que la opción "Portal de Transmisiones Patrimoniales" no esté habilitado (en gris) y no puedas acceder, debes enviar un correo electrónico a <u>informaticatributos@aragon.es</u> indicando los datos del certificado digital con el que está accediendo e indicando a qué Portal quiere acceder (en este caso el Portal de Transmisiones Patrimoniales).

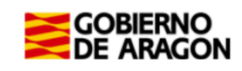

#### **5.- PRÉSTAMO ENTRE PARTICULARES PASO A PASO.**

5.1 Realiza tu trámite de PRÉSTAMO ENTRE PARTICULARES PASO A PASO: VIDEO EXPLICATIVO

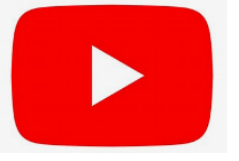

En el siguiente enlace podrás encontrar un vídeo tutorial donde le explica paso a paso cómo tramitar un préstamo entre particulares

https://www.youtube.com/watch?v=raswzWhThAk

#### 5.2 Realiza tu trámite de PRÉSTAMO ENTRE PARTICULARES PASO A PASO:

<u>TUTORIAL</u>

1 A través del siguiente enlace podrás acceder a la aplicación del <u>Servicio de</u> <u>Presentación Telemática de Tributos (YAFAR)</u>, tal y como se explica en el punto anterior, para confeccionar la autoliquidación: (https://aplicaciones.aragon.es/yafarcentral/login\_inicio.action)

|                                                                                                    | GOBIERNO Portal de Transmisiones Patrimoniales<br>DE ARAGON                                     |                                                 |  |  |  |  |
|----------------------------------------------------------------------------------------------------|-------------------------------------------------------------------------------------------------|-------------------------------------------------|--|--|--|--|
| Portal Tributos \ Presentación Telemática \ Transmisiones Patrimoniales y A                                                  | J.D.                                                                                            | Usuario: 21325_720558185                        |  |  |  |  |
| Consulta Nueva autoliquidación                                                                                               |                                                                                                 |                                                 |  |  |  |  |
| Opciones de búsqueda<br>Estado: Todos<br>Nombre sujeto<br>pasivo:<br>Fecha devengo<br>desde:<br>Secha presentación<br>desde: | Referencia:  NIF :    Oficina presentación:  Todos    Fecha devengo  20/01/2025    hasta:  Tipo | sujeto<br>vo:<br>ificante:<br>de tributo: Todos |  |  |  |  |
|                                                                                                    | Buscar                                                                                          |                                                 |  |  |  |  |
| Listado autoliquidaciones                                                                                                    |                                                                                                 |                                                 |  |  |  |  |
| Referencia Justificante                                                                                                    | Sujeto pasivo Estado I                                                                          | Importe Fecha presentación                      |  |  |  |  |
| No se han encontrado resultados.                                                                                             |                                                                                                 | Resultados por página 10 💌                      |  |  |  |  |
|                                                                                                    | Modificar Eliminar Imprimir Documentación                                                       | n Liquidar                                      |  |  |  |  |

Para comenzar debes pulsar "Nueva Autoliquidación".

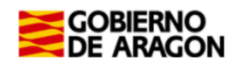

#### 2

En la pantalla "Operación", introducir los datos de la operación:

| Consulta Nueva autoliquida            | nción                                                           |         |
|---------------------------------------|-----------------------------------------------------------------|---------|
| Operación Valor Liquidación Sujeto pa | asivo Transmitente Resumen Liquidar Pago Presentación Resultado |         |
| Tipo impuesto                         |                                                                 |         |
| Fecha de devengo*: 🕖                  | 22/01/2025                                                      |         |
| Tipo tributo*:                        | TRANSMISIONES PATRIMONIALES V Cargar operaciones                |         |
| Tipo documento*:                      | Privado 🔽                                                       |         |
| Detalle operación:                    | Administrativo                                                  |         |
| Seleccione la operación:              | Judicial UNA VEZ RELLENADOS                                     | S TODOS |
| Si necesitas más información sobre la | Mercantil ulta Ir a descripción de LOS CAMPOS, PUL              | SAR     |
| el siguiente enlace:                  | Notarial operaciones / "CARGAR OPERACIO                         | ONES"   |
| Código Concepto                       |                                                                 |         |
| AD0 ACCIONES                          | Privado VES MERCENTELES                                         |         |
| ASC ADJUDICAC                         | CION EN PAGO DE ASUNCIÓN DE DEUDAS                              |         |

- <u>Fecha de devengo:</u> es la fecha del contrato o en su caso la de la transferencia cuando es anterior a la firma del contrato, nunca es la fecha de confección de la autoliquidación.
- <u>Tipo de tributo</u>: Transmisiones Patrimoniales.
- <u>Tipo de documento</u>: privado, al haberse realizado un contrato privado de préstamo entre particulares. <u>Ejemplo meramente informativo de un contrato de préstamo</u>.
- <u>Detalle operación</u>: es un campo libre (por ejemplo: préstamo de mi hermano)

| Seleccione la Opera | ción:                                                      |           |                                       |
|---------------------|------------------------------------------------------------|-----------|---------------------------------------|
| Código              |                                                            | Concepto  | Seleccionar                           |
| AD0                 | ACCIONES O PARTICIPACIONES MERCANTILES                     |           | 0                                     |
| TS1                 | ADJUDICACION EN SUBASTA BIENES INMUEBLES                   |           | õ                                     |
| TS2                 | ADJUDICACION EN SUBASTA BIENES MUEBLES                     |           | Ō                                     |
| TE3                 | ADQUISICION INMUEBLES INICIO ACTIV. EMPRES. EN MEDIO RURAL |           | Ō                                     |
| TE2                 | ADQUISICION INMUEBLES INICIO ACTIVIDAD EMPRESARIAL         |           | 0                                     |
| TCO                 | APORTACIÓN SOCIEDAD CONYUGAL                               |           | 0                                     |
| ARO                 | ARRENDAMIENTOS DE FINCAS RUSTICAS                          |           | 0                                     |
| AUO                 | ARRENDAMIENTOS DE FINCAS URBANAS                           |           | 0                                     |
| CA0                 | CONCESIONES ADMINISTRATIVAS                                |           | 0                                     |
| CA1                 | CONCESIONES ADMINISTRATIVAS S/ INMUEBLES                   |           | 0                                     |
| DG0                 | DERECHOS REALES DE GARANTIA                                |           | 0                                     |
| DRO                 | DERECHOS REALES SOBRE INMUEBLES                            |           | 0                                     |
| TC1                 | DISOLUCION SDAD CONYUGAL SIN EXCESO DE ADJUDICACION        |           | 0                                     |
| TU5                 | EDIFICACIONES Y TERRENOS SIN RENUNCIA EXENCION IVA         |           | 0                                     |
| EUO                 | EXTINCIÓN USUFRUCTO POR FALLECIMIENTO USUFRUCTUARIO        |           | 0                                     |
| FZ0                 | FIANZAS                                                    |           | 0                                     |
| NS2                 | NO SUJETO                                                  |           | 0                                     |
| AD2                 | PARTICIPACIONES EN SOC. CIVIL CON INMUEBLES                |           | 0                                     |
| AD1                 | PARTICIPACIONES EN SOC. CIVIL SIN INMUEBLES                |           | 0                                     |
| PN0                 | DENCIONED                                                  |           |                                       |
| POO                 | PRESTAMOS PERSONALES                                       |           | · · · · · · · · · · · · · · · · · · · |
| TV0                 | TRANSMISIONES ACCIONES ART. 314.2 LEY MERCADO VALORES      |           | 0                                     |
| TRO                 | TRANSMISIONES FINCAS RUSTICAS                              |           | 0                                     |
| TU2                 | TRANSMISIONES LOCALES Y OTRAS                              |           | 0                                     |
| тмо                 | TRANSMISIONES MUEBLES                                      |           | 0                                     |
| TM1                 | TRANSMISIONES MUEBLES METALES PRECIOSOS                    |           | 0                                     |
| TUO                 | TRANSMISIONES SOLARES Y TERRENOS                           |           | 0                                     |
| TU1                 | TRANSMISIONES VIVIENDAS                                    |           | 0                                     |
|                     |                                                            |           |                                       |
|                     |                                                            | Siguiente |                                       |

Seleccionar del listado la opción "Préstamos personales". Y pulsa "Siguiente" para continuar.

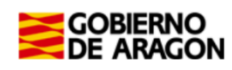

En la pantalla "Valor", introducir el importe del préstamo:

| Con <mark>sulta Nueva autoliguidación</mark>                                                        |
|----------------------------------------------------------------------------------------------------|
| Operaciór Valor Liquidación Sujeto pasivo Transmitente Resumen Liquidar Pago Presentación Resultado |
| Valor declarado                                                                                     |
| Introduzca el valor declarado para la operación:                                                    |
|                                                                                                    |
| Valor declarado :                                                                                   |
|                                                                                                    |
| Anterior Siguiente                                                                                  |
|                                                                                                    |

Indicar en la casilla de "Valor declarado" la cuantía del préstamo (no incluyas los intereses si los hubiera). Pulsar "Siguiente" para continuar.

En la pantalla de "Liquidación", podrás seleccionar las exenciones aplicables al préstamo entre particulares. Selecciona la opción <u>"Préstamos (Prestamista Particular)"</u>.

Si deseas seleccionar otra opción, márcala. Pulsar el botón "Calcular" y "Siguiente".

| Consulta Nueva autoliquidación                                                                                                    |                                                                                       |
|----------------------------------------------------------------------------------------------------|---------------------------------------------------------------------------------------|
| Operación Valor Liquidación Sujeto pasivo Transmitente Resumen                                                                                                    | Liquidar Pago Presentación Resultado                                                  |
| EXENCIONES - REDUCCIONES - BONIFICACIONES<br>Si desea acogerse a alguna exención, reducción o bonificación, má<br>Prestamos(Prestamista Particular) (E)<br>Otras exenciones (E)<br>Prescrita (E) | irquelas de las opciones del listado <u>Saber más</u> >                               |
| Liquidación complementaria 🕖<br>Si ya ha presentado otra autoliquidación para la misma operación, id<br>🗌 Marcar como liquidación complementaria                                                 | entifíquela como complementaria y proporcione los detalles requeridos                 |
| Cálculo de autoliquidación                                                                                                    |                                                                                       |
| Valor declarado :    10.000,00 €      Base imponible :    10.000,00 €      Base liquidable :    10.000,00 €      Tipo impositivo :    0,00 %      Curat :    0.00 €                              |                                                                                       |
| Recargo e intereses                                                                                                    |                                                                                       |
| Cálculo de recargo e intereses<br>Automático O Manual<br>Fecha presentación: 22/01/2025                                                                                                    | Importe cuotas anteriores: 0,00<br>Importe recargo: 0,00 🗸<br>Importe intereses: 0,00 |
| Total : 0,00 ( Calcular                                                                                                    | Anterior Siguiente                                                                    |

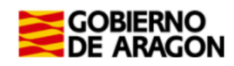

En la pantalla de "Sujeto pasivo", introducir los datos personales de la persona que recibe el dinero.

| Consulta Nueva autoliquidación                                 |                                                    |                                 |
|----------------------------------------------------------------|----------------------------------------------------|---------------------------------|
| Operación Valor Liquidación Sujeto pasivo Transmitente Resumen | Liquidar Pago RELLENAR LA CASILLA <u>APELLIDOS</u> | Y NOMBRE                        |
| Introduzca los datos del sujeto pasivo                         | EN ESTE ORDEN, SIN ESPACIOS EN I                   |                                 |
| NIF / CIF* Apellido                                            | s y nombre / Ra                                    | 100,00                          |
| Tipo de vía* CALLE ✔ Vía*                                      |                                                    | Número                          |
| Escalera Piso                                                  |                                                    | Puerta                          |
| Provincia* ZARAGOZA V Municipi                                 | o* ZARAGOZA 🗸                                      | C.P.*                           |
| Teléfono* Email*                                               |                                                    | Guardar/Actualizar en Favoritos |
|                                                                | Volver                                             |                                 |

Se debe rellenar la casilla <u>Apellidos y Nombre</u> en este orden, sin espacios en blanco al inicio, y sin acentos, puntos ni comas.

<u>% participación operación:</u> Será el 100% cuando el préstamo lo reciba una sola persona o un matrimonio en consorciales, en caso contrario habrá tantos sujetos pasivos como deudores, cada uno con su porcentaje de participación.

<u>Teléfono y Email:</u> Campos obligatorios que pasan a formar parte de nuestras bases de datos y podrían utilizarse para ponernos en contacto con los/as interesados/as.

| Consulta Nueva autoliquid          | lación                                                                                              |                            |          |           |          |  |  |
|------------------------------------|----------------------------------------------------------------------------------------------------|----------------------------|----------|-----------|----------|--|--|
| Operación Valor Liquidación Sujeto | Operación Valor Liquidación Sujeto pasivo Transmitente Resumen Liquidar Pago Presentación Resultado |                            |          |           |          |  |  |
| Relación de sujetos pasivos        |                                                                                                    |                            |          |           |          |  |  |
| CIF                                | Nombre                                                                                              |                            | % Part.  | Acciones  |          |  |  |
| 603Z                               | TEODORO                                                                                             |                            | 100,00 % | Modificar | Eliminar |  |  |
|                                    |                                                                                                    | Total coef. participación: | 100,00 % |           |          |  |  |
| Añadir sujeto pasivo               |                                                                                                    |                            |          |           |          |  |  |
|                                    |                                                                                                    | Anterior Siguiente         |          |           |          |  |  |

Pulsar "Añadir sujeto pasivo" si hay más personas que reciben el dinero.

Si hay algún error se debe pulsar modificar o eliminar. Pulsar "Siguiente" para continuar.

En la pantalla de "Transmitente", indicar los datos del prestamista/s.

| Consulta Nueva autoliquidaci <mark>ón</mark>           |                                            |                                      |                                                           |
|--------------------------------------------------------|--------------------------------------------|--------------------------------------|-----------------------------------------------------------|
| Operación Valor Liquidación Sujeto pasive Transmitente | Resumen Liquidar Pago Presentació          | n Resultado                          |                                                           |
| Introduzca los datos del transmitente                  |                                            | RELLENAR LA CAS<br>EN ESTE ORDEN, SI | ILLA <u>APELLIDOS Y NOMBRE</u><br>N ESPACIOS EN BLANCO AL |
| Tipo de vía* CALLE                                     | Apellidos y nombre / Kazon social*<br>Vía* | INICIO, Y SIN ACEN                   | TOS, PUNTOS NI COMAS.                                     |
| Escalera                                               | Piso                                       |                                      | C.P.*                                                     |
| Provincia* ZARAGOZA 🗸                                  | Municipio*                                 | ZARAGOZA 🗸                           | Guardar/Actualizar en Favoritos                           |
| Teléfono                                               | Email                                      |                                      |                                                           |
|                                                        |                                            | Volver Guardar                       |                                                           |

Se debe rellenar la casilla Apellidos y Nombre en este orden sin espacios en blanco al inicio, y sin acentos, puntos ni comas.

6

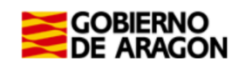

| Consulta Nueva autoliquidación            |                                       |                      |                    |
|-------------------------------------------|---------------------------------------|----------------------|--------------------|
| Operación Valor Liquidación Sujeto pasivo | Transmitente Resumen Liquidar Pago Pr | esentación Resultado |                    |
| Relación de transmitentes                 |                                       |                      |                    |
| CIF                                       | Nombre                                |                      | Acciones           |
| 0478D                                     | ELIZABETH                             |                      | Modificar Eliminar |
|                                           |                                       | Añadir transmitente  |                    |

Pulsar "Añadir transmitente" si hay más personas que prestan el dinero.

Si hay algún error se debe pulsar modificar o eliminar. Pulsar "Siguiente" para continuar.

7 Seleccionar en la pantalla de "Resumen" la oficina competente según el domicilio fiscal de la persona que recibe el préstamo (Sujeto pasivo). <u>Ver a qué registro pertenece</u> <u>según el domicilio fiscal</u> (https://www.aragon.es/-/oficinas-tributarias).

| Consulta Nueva autoliquidación                               |                                              |               |
|--------------------------------------------------------------|----------------------------------------------|---------------|
| Operación Valor Liquidación Sujeto pasivo Transmitente Resur | nen Liquidar Pago Presentación Resultado     | >             |
| - Operación                                                  |                                              |               |
| Fecha devengo : 22/01/2025                                   |                                              |               |
| Concepto : PRESTAMOS PERSONALES                              |                                              |               |
| Detalle operación :                                          |                                              |               |
| Tipo documento : Privado                                     |                                              |               |
| Exención : 100,00 % - Prestamos(Prestamista Par              | rticular)                                    |               |
|                                                              |                                              |               |
|                                                              | 2010                                         |               |
| Sujeto pasivo : 6032 - TEOL                                  | ти                                           |               |
| Descentador I 111H - ANA MAR                                 |                                              |               |
| Presentador : IIIn - ANA MAR                                 |                                              |               |
| Cálculo autoliquidación                                      |                                              |               |
|                                                              |                                              |               |
| Valor declarado : 10.000,00 €                                | Base imponible :                             | 10.000,00 €   |
|                                                              | Base liquidable :                            | 10.000,00 €   |
|                                                              | Tipo impositivo :                            | 0,00 %        |
| Cálculo de recargo e intereses                               | Cuota :                                      | 0,00 €        |
| Cálculo automático                                           | Importe cuotas anteriores :                  | -0,00 €       |
| Fecha presentación: 22/01/2025                               | Recargo :                                    | 0,00 €        |
|                                                              | Intereses :                                  | 0,00 €        |
|                                                              | Total ingresar :                             | 0,00 €        |
|                                                              |                                              |               |
| Oncina competence                                            |                                              |               |
|                                                              |                                              |               |
| IMPORTANTE: Debe indicar la oficina competente para tran     | hitar el ¿DONDE TIENE LA RESIDENC            | CIA FISCAL LA |
| En operaciones inmobiliarias, la del Registro de la Pro      | PERSONA QUE RECIBE EL DIN                    | IERO?         |
| En operaciones societarias, la del domicilio fiscal de la    | Jociedao.                                    |               |
| En operaciones sobre bienes muebles, la del domicilio        | de la residencia habitual del sujeto pasivo. |               |
|                                                              |                                              |               |
|                                                              | -                                            |               |
| Provincia*: ZARAGOZA ▼                                       | Oficina*: Zaragoza                           | <b>v</b>      |
| Información adicional                                        |                                              |               |
|                                                              | XTO LIBRE por ejemplo: primer présta         | mo            |
| Su reterencia*:                                              | to cibite, por ejemplo. primer presta        |               |
| Información básica sobre protección de datos.                |                                              |               |

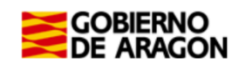

La casilla "Su referencia" es un espacio de texto libre, para indicar algún tipo de texto descriptivo que te permita identificarlo en el futuro si lo tuvieras que consultar o reutilizar.

Si en la localidad donde vives no hay oficina tributaria, deberá seleccionar la oficina a la que pertenece tu municipio. <u>Ver a qué registro pertenece su localidad:</u>

| Anterior | Guardar borrador | Imprimir borrador | Siguiente |
|----------|------------------|-------------------|-----------|
|          |                  |                   |           |

Una vez seleccionada la oficina competente, debes pulsar "<u>GUARDAR BORRADOR" y</u> <u>"SIGUIENTE".</u>

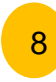

En la pantalla de "Presentación" se indican las autoliquidaciones realizadas y el estado en el que están. Si están en estado "<u>Pendiente documento</u>" debes pulsar el botón "**APORTAR DOCUMENTACIÓN**".

| Consulta Nu                                                                                                    | ueva autoliquidación                                   |                                         |         |               |  |  |  |  |
|----------------------------------------------------------------------------------------------------|--------------------------------------------------------|-----------------------------------------|---------|---------------|--|--|--|--|
| Operación Valor Liq                                                                                                    | uidación Sujeto pasivo Transmitente Resumen Liquidar I | Pago Presentación Resultado             |         |               |  |  |  |  |
|                                                                                                    |                                                        |                                         |         |               |  |  |  |  |
|                                                                                                    |                                                        |                                         |         |               |  |  |  |  |
| En el listado inferior se muestran las autoliquidaciones generadas. Puede seleccionarlas y pulsar "Carta de pago" para imprimir el documento PDF. |                                                        |                                         |         |               |  |  |  |  |
| Pendiente presentar la documentación. Puede realizar dicho proceso telemáticamente mediante el botón 'Aportar documentación'.                     |                                                        |                                         |         |               |  |  |  |  |
|                                                                                                    |                                                        |                                         |         |               |  |  |  |  |
| Mod.                                                                                                    | Sujeto pasivo                                          | Estado                                  | Importe | Fecha devengo |  |  |  |  |
| 601 / 23                                                                                                    | TEODORO                                                | PENDIENTE DOCUMENTO                     | 0,00    | 22/01/2025    |  |  |  |  |
|                                                                                                    |                                                        | Aportar documentación Carta de pago Sal | ir      |               |  |  |  |  |

#### En la pantalla "Documentos", aportar la documentación del préstamo:

| Consulta Nueva autoliquidación                                                                                 |                                      |                                    |     |  |  |  |  |  |
|----------------------------------------------------------------------------------------------------|--------------------------------------|------------------------------------|-----|--|--|--|--|--|
| Operación Valor Liquidación Sujeto pasivo Transmitente Resumen Liquidar Pago Presentación Documentos Resultado |                                      |                                    |     |  |  |  |  |  |
|                                                                                                    |                                      |                                    |     |  |  |  |  |  |
| Documentos aportados                                                                                           |                                      |                                    |     |  |  |  |  |  |
| Documentos obligatorios                                                                                        |                                      | OPLICATORIO DEL CONTRATO EL ESTADO |     |  |  |  |  |  |
| Documento                                                                                                    | Aportado                             |                                    | CSV |  |  |  |  |  |
| Documento en el que se formaliza el hecho<br>imponible                                                         | No                                   | DE AFORTADO AFARECERA <u>SI</u>    |     |  |  |  |  |  |
| Documentos opcionales                                                                                          |                                      |                                    |     |  |  |  |  |  |
| Documento                                                                                                    | Aportado                             | Descripción                        | CSV |  |  |  |  |  |
| Autorización del titular de la cuenta bancaria 🕖                                                               | No                                   | Documento sin adjuntar             |     |  |  |  |  |  |
| Otros documentos                                                                                               | No                                   | Documento sin adjuntar             |     |  |  |  |  |  |
| Nuevo documento                                                                                                |                                      |                                    |     |  |  |  |  |  |
| Seleccione el fichero:                                                                                         |                                      |                                    |     |  |  |  |  |  |
| Descrinción:                                                                                                   | se se formaliza el necho imponible • |                                    |     |  |  |  |  |  |
| Adjuntar documento                                                                                             |                                      |                                    |     |  |  |  |  |  |
|                                                                                                    |                                      | Salir                              |     |  |  |  |  |  |

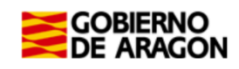

En esta pestaña se deben aportar en formato PDF todos los Documentos Obligatorios (<u>Contrato de préstamo</u>) y como Documentos Opcionales todos los necesarios en el trámite (<u>justificante de la transferencia</u>) (Ver apartado 2 del índice de esta guía)

<u>Nota:</u> El "Contrato de préstamo" es un documento que recoge los acuerdos pactados entre prestatario y prestamista: capital prestado, intereses (si no los hay debe indicarse), plazo total de amortización y cuotas periódicas, así como otros datos que interesen a los contratantes. FIRMADO POR AMBAS PARTES. Borrador de contrato a su disposición en nuestra WEB.

Una vez aportados TODOS los documentos contenidos en el apartado de "Documentos Obligatorios" se mostrará el botón de "<u>Presentar autoliquidación</u>".

| Consulta Nueva autoliquidación                                                                                 |                                                     |  |  |  |  |  |  |
|----------------------------------------------------------------------------------------------------|-----------------------------------------------------|--|--|--|--|--|--|
| Operación Valor Liquidación Sujeto pasivo Transmitente Resumen Liquidar Pago Presentación Documentos Resultado |                                                     |  |  |  |  |  |  |
| · · · · · · · · · · · · · · · · · · ·                                                                          |                                                     |  |  |  |  |  |  |
| El documento se ha aportado correctamente al expediente                                                        |                                                     |  |  |  |  |  |  |
|                                                                                                    |                                                     |  |  |  |  |  |  |
| Documentos aportados                                                                                           |                                                     |  |  |  |  |  |  |
| Documentos obligatorios                                                                                        |                                                     |  |  |  |  |  |  |
| Documento Aportado                                                                                             | Descripción                                         |  |  |  |  |  |  |
| Documento en el que se formaliza el hecho<br>imponible                                                         | Fichero: préstamo.pdf                               |  |  |  |  |  |  |
| Documentos opcionales                                                                                          |                                                     |  |  |  |  |  |  |
| Documento Aportado                                                                                             | Descripción                                         |  |  |  |  |  |  |
| Autorización del titular de la cuenta bancaria 🕖 🛛 No                                                          | Documento sin adjuntar                              |  |  |  |  |  |  |
| Otros documentos Sí                                                                                            | Fichero: TRANSFERENCIA PRESTAMO.pdf                 |  |  |  |  |  |  |
|                                                                                                    |                                                     |  |  |  |  |  |  |
| Nuevo documento                                                                                                |                                                     |  |  |  |  |  |  |
| Seleccionar documento                                                                                          |                                                     |  |  |  |  |  |  |
| Calegoiano al fichano.                                                                                         | The transfer the selection design for eaching       |  |  |  |  |  |  |
| Documento en el que se formaliza el hecho imponible                                                            | Elegir archivo No se ha seleccionado ningun archivo |  |  |  |  |  |  |
| Descripcion:                                                                                                   |                                                     |  |  |  |  |  |  |
| Adjuntar documento                                                                                             |                                                     |  |  |  |  |  |  |
| Salir Presentar autoliquidación                                                                                |                                                     |  |  |  |  |  |  |
| AVISO IMPORTANTE                                                                                               |                                                     |  |  |  |  |  |  |
|                                                                                                    |                                                     |  |  |  |  |  |  |
| · RECUERDE: si realiza la presentación ahora,                                                                  |                                                     |  |  |  |  |  |  |
| nodificarse. ¿Está seguro de realizar la                                                                       |                                                     |  |  |  |  |  |  |
| presentación?                                                                                                  |                                                     |  |  |  |  |  |  |
| Cancelar Aceptar                                                                                               |                                                     |  |  |  |  |  |  |

Al pulsar sobre el botón "Presentar autoliquidación" se mostrará un mensaje indicando que "se va a realizar la presentación". Pulsar botón "**Aceptar**".

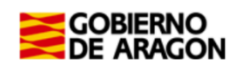

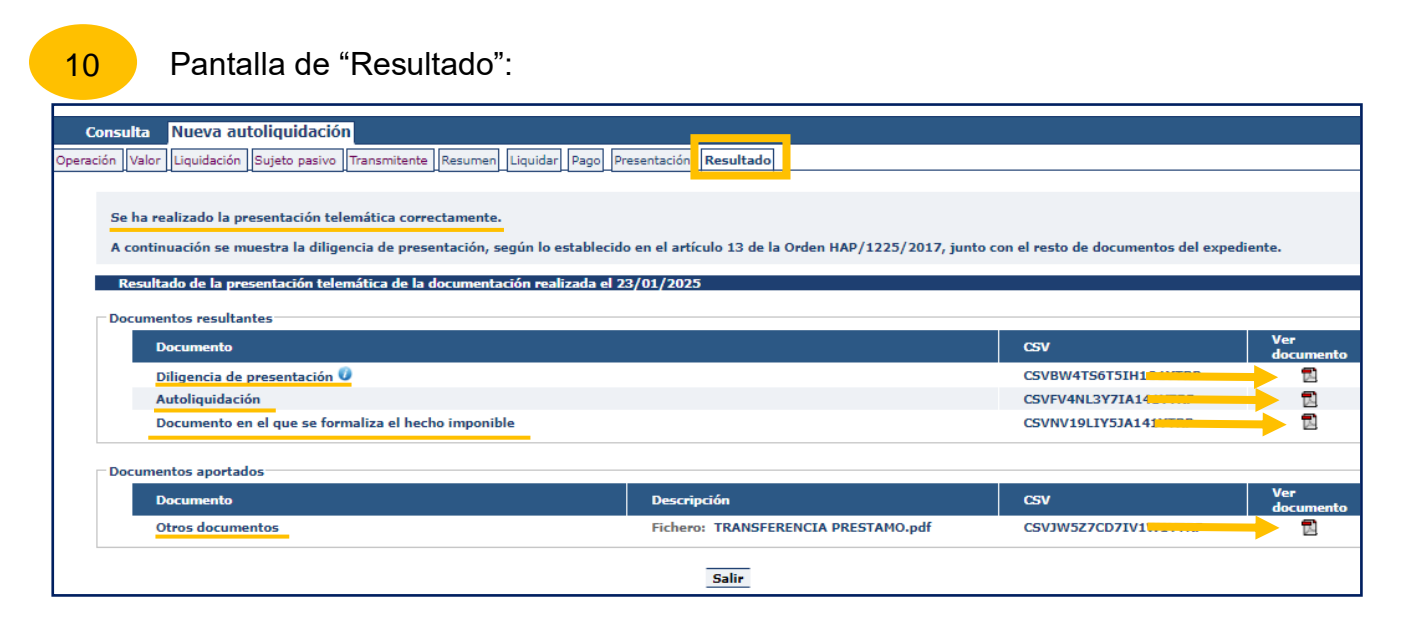

YA HAS TERMINADO EL TRÁMITE CON NOSOTROS: Descarga los PDFs de la autoliquidación, diligencia de presentación y contrato de préstamo con CSV.

Cuando se finalice la presentación de la documentación, las autoliquidaciones pasan a estado <u>"PRESENTADA CON DOCUMENTO"</u> y en la pestaña de "Resultado" tendrás toda la documentación del trámite realizado telemáticamente, con los CSV correspondientes que justifican la recepción en nuestros sistemas.

Cuando se realizan cambios en las condiciones del contrato o se termina de devolver el préstamo no hay que realizar ningún trámite con nosotros. Es conveniente que guardes los justificantes de la devolución. La Administración Tributaria puede requerir en cualquier momento a los firmantes para comprobar el cumplimiento de los acuerdos recogidos en el contrato.

#### 6.- Información general sobre Préstamos entre particulares.

6.1.- Términos más importantes para la autoliquidación:

- Sujeto pasivo: es la persona que recibe el dinero.
- <u>Transmitente</u>: es la persona que presta el dinero.
- <u>Fecha de la operación</u>: es la fecha del contrato o en su caso la de la transferencia cuando es anterior a la firma del contrato.
- <u>Importe</u>: es la cantidad de dinero que se recibe.

#### 6.2. ¿Qué entendemos por "préstamo entre particulares"?

- ✓ Es la entrega de dinero de una persona (prestamista) a otra (prestatario).
- El prestamista no se dedica habitualmente a realizar la actividad de prestar dinero. Lo hace de una manera ocasional.

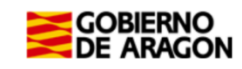

- En un contrato se recogen los acuerdos pactados entre las partes, los datos mínimos que debe contener son los siguientes:
  - Datos personales del <u>prestamista</u> (persona que entrega el dinero) y <u>el</u> <u>prestatario</u> (persona que recibe el préstamo).
  - <u>Capital</u> prestado, <u>Intereses</u> (si no los hay debe indicarse cero) y <u>forma y</u> <u>plazo</u> de la devolución.
  - Opcionalmente, cualquier otro punto que interese a los contratantes.
- ✓ Aunque no haya que pagar el Impuesto <u>es obligatorio declarar y presentar la</u> <u>autoliquidación</u>.
- ✓ <u>Para que sea préstamo hay que devolver el dinero recibido</u>. Si no hay obligación de devolver lo prestado se trata de una donación y como tal debería declararse.
- Cuando se realizan cambios en las condiciones y/o se finaliza la devolución, NO DEBEN REALIZAR TRÁMITE ALGUNO. Deben guardar los justificantes de las devoluciones. La Administración tributaria podrá requerir a los firmantes, en cualquier momento, para comprobar el cumplimiento del contrato.

#### 6.3.- ¿Quién está obligado a declarar?

✓ El sujeto pasivo, es decir, la persona que recibe el dinero, es la persona que tiene la <u>obligación</u> de realizar el trámite.

#### 6.4.- ¿Cuánto tengo que declarar?

La base imponible es el importe que tengo que declarar:

- En los préstamos sin garantía es el importe del préstamo, es decir, cantidad de dinero recibida.
- ✓ En los préstamos garantizados con prenda, hipoteca o anticresis:
  - La suma del dinero entregado más los intereses, indemnizaciones, penas por incumplimiento u otros conceptos parecidos.
  - Si no se dice expresamente el importe de la cantidad garantizada, la base imponible será el capital más tres años de intereses.

#### 6.5.- Plazo de presentación de la autoliquidación

- ✓ Un mes a contar desde el día siguiente a la fecha de la firma del contrato.
- ✓ Cuando la entrega de dinero es mediante transferencia bancaria el plazo comenzará a contarse desde el día siguiente al de la transferencia.

**<u>Recuerda</u>**: si el fin de plazo (un mes) coincide con sábado, domingo o festivo podrás presentarlo el primer día hábil siguiente.

*Ejemplo:* el contrato del préstamo se ha realizado el día 10 de marzo de 2021, entonces

el último día para presentar la autoliquidación será el 10 de abril de 2021, pero como

coincide con sábado el último día para presentar será el lunes 12 de abril.

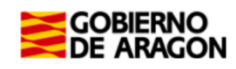

#### 7.-¿Cómo realizar el trámite sin identificación digital?

Si no dispones de medios de identificación digital, ahora es el momento para obtenerlo, podrás realizar el trámite de forma ágil, sencilla y cómoda, sin desplazamientos ni horarios. <u>Cómo registrarte en Cl@ve</u> (Registro Avanzado)

https://clave.gob.es/clave\_Home/registro/Como-puedo-registrarme.html

Si no dispones de ninguno de los siguientes medios de identificación digital (Cl@ve, Certificado electrónico o DNI electrónico), puedes utilizar la siguiente aplicación para generar tu autoliquidación, imprimirla y presentarla presencialmente en una de nuestras oficinas:

• <u>PATRAPA WEB</u> (https://aplicaciones.aragon.es/patrapa/)

Recuerda que ésta sólo se encuentra disponible para particulares sin firma digital.

Una vez en la aplicación, sigue los pasos del <u>Apartado 5</u> (pantallas del trámite). Recordamos que en esta aplicación no podrás realizar el pago ni la presentación telemática por lo que una vez generes la autoliquidación en pdf deberás imprimirla y

presentarla en una de nuestras Oficinas Tributarias, junto con la siguiente documentación:

- ✓ Autoliquidación.
- ✓ Contrato de préstamo firmado por ambas partes.
  <u>Borrador de contrato a su disposición en nuestra WEB.</u> (https://www.aragon.es/-/prestamos-entre-particulares)
- ✓ Justificante bancario de la transferencia realizada.

Oficinas tributarias en Aragón (https://www.aragon.es/-/oficinas-tributarias)

Recuerda pedir <u>cita previa</u> (https://www.aragon.es/-/tributos-cita-previa).

Elige: "Presentar expedientes de tributos"

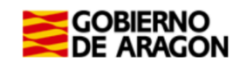

#### 8.- Contacta con nosotros.

Para aquellos contribuyentes que no dispongan de los medios técnicos para efectuar las autoliquidaciones en las aplicaciones web, podrán solicitar voluntariamente, por teléfono, la prestación de nuestro **Servicio de Ayuda** para la confección, presentación y pago de autoliquidaciones <u>a la oficina liquidadora competente</u> (según la localidad donde esté situado el bien inmueble al que se le va a cancelar la hipoteca), siempre que falten más de 10 días hábiles para finalizar el plazo voluntario de presentación del impuesto.

Oficinas tributarias en Aragón (https://www.aragon.es/-/oficinas-tributarias)

Para cualquier duda o incidencia no dudes en comunicarte con nosotros.

Información general:

- Página web: <u>Préstamos entre particulares</u> (https://www.aragon.es/-/prestamos-entre-particulares)
- ✓ Teléfono: 976 715 209
- ✓ Correo electrónico: tributos@aragon.es